## **Mobile Application**

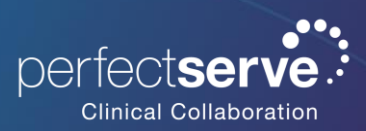

Local Group for iOS

## **Creating a Group of Contacts**

- To create a Group, click **Directory**; then, select the **Add** symbol.
- 2. Select New Group.
- 3. Name your group.
- Select Add Member and add recipients by searching for each contact individually; select their name to add them to the group.
- 5. When finished, click Save.

Your new saved group will appear under "Local Groups".

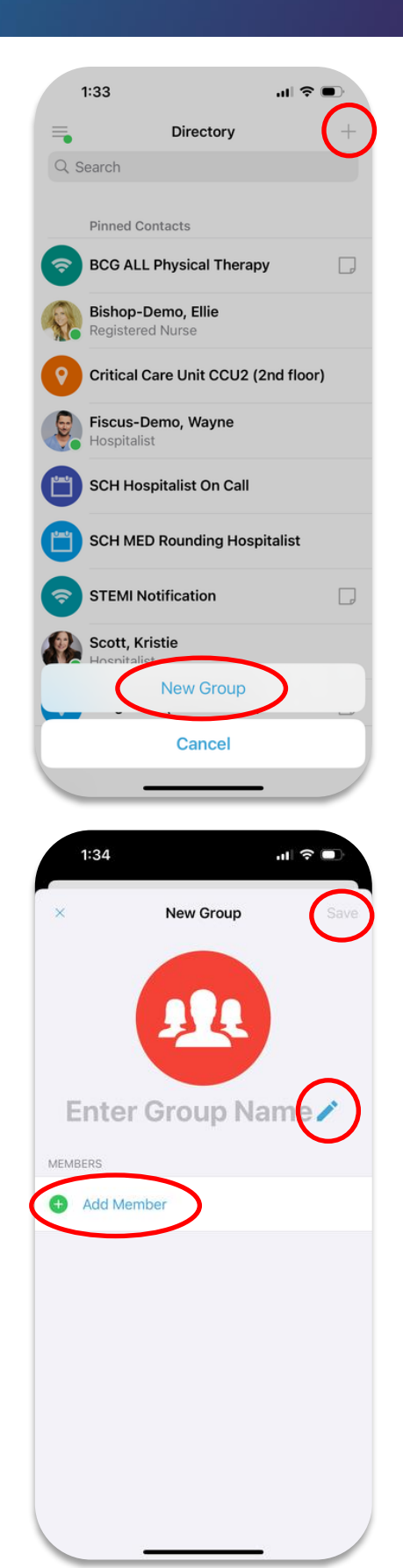

## **Editing Saved Groups**

- Select **Directory**, navigate to **Local Groups** and **select** the group you want to edit.
- Select the three ellipses in the upper-right corner; click Edit Group.
- To change the name of the group, select the pencil next to the current name and use the keyboard to edit.
- 4. To add a new group contact, select the Add Member.
- 5. Search for and select desired recipients.
- To remove a group member, tap the licon; select
  Delete.
- 7. When finished, press the **Save** button in the upper-right corner.

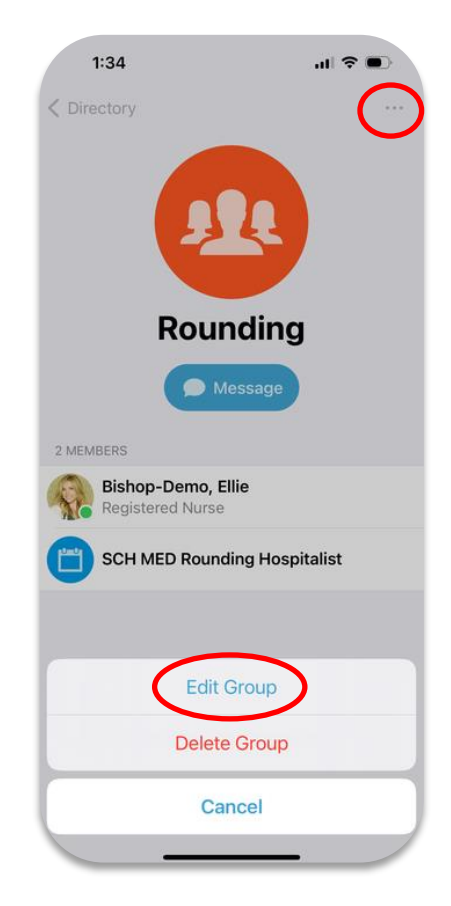

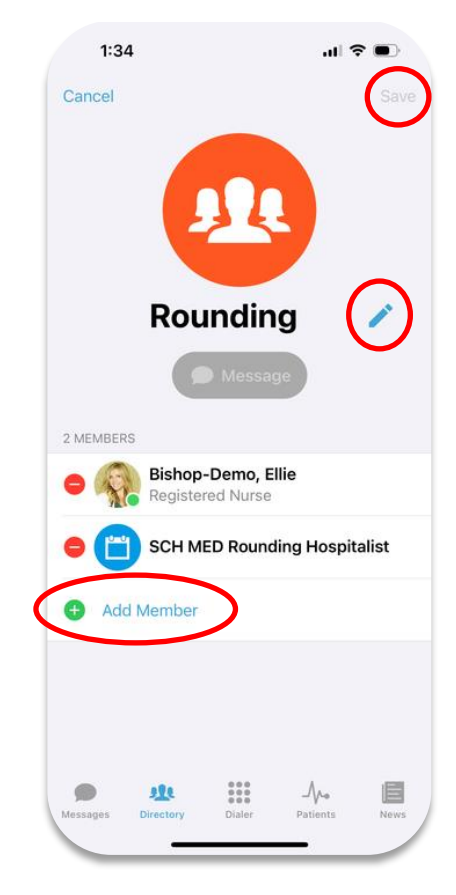